Для регистрации на сайте нажмите на кнопку «Вход» в правой верхней части экрана.

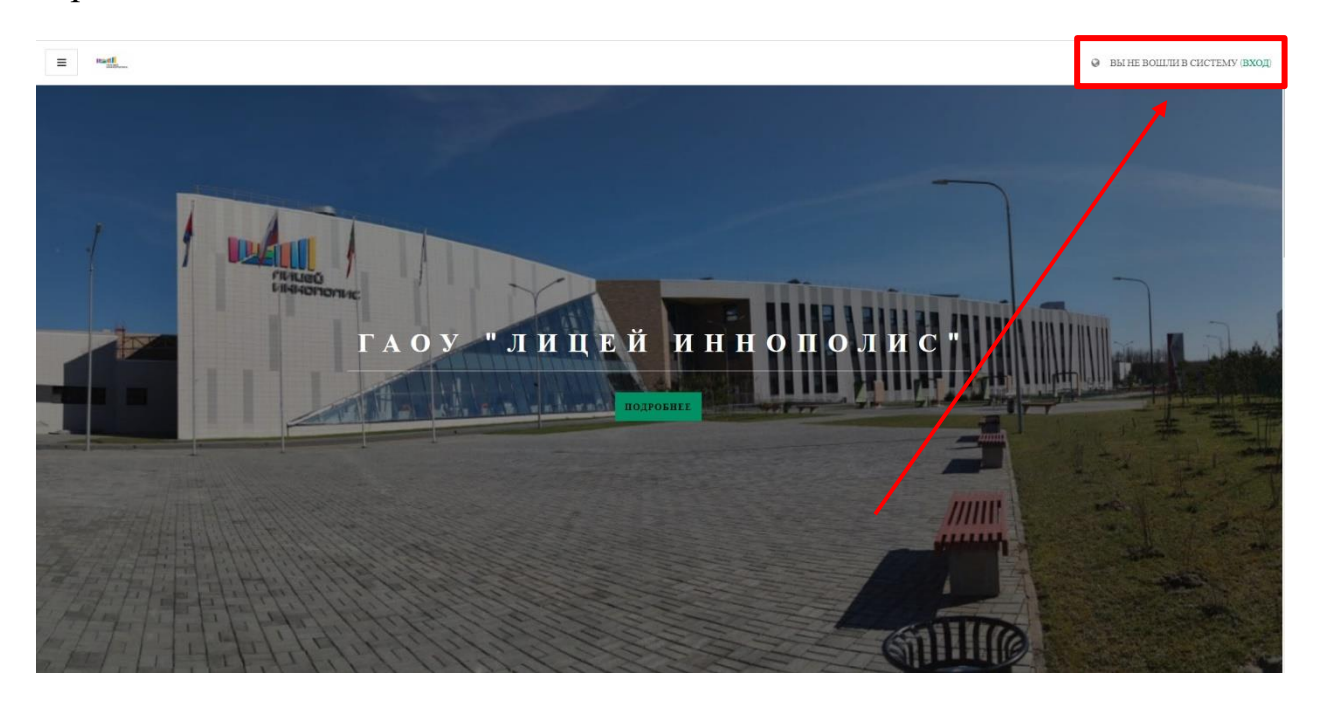

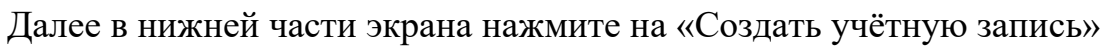

|                                               | пицей<br>иннополис                                                          |  |  |  |  |  |
|-----------------------------------------------|-----------------------------------------------------------------------------|--|--|--|--|--|
| •                                             | Логин                                                                       |  |  |  |  |  |
| •                                             | Пароль                                                                      |  |  |  |  |  |
| вход                                          |                                                                             |  |  |  |  |  |
|                                               | Remember user Забыли логин или пароль?                                      |  |  |  |  |  |
|                                               | В Вашем браузере должен быть разуешен прием cookies 🤨                       |  |  |  |  |  |
| Некоторые курсы, возможно, открыты для гостей |                                                                             |  |  |  |  |  |
| ЗАЙТИ ГОСТЕМ                                  |                                                                             |  |  |  |  |  |
|                                               |                                                                             |  |  |  |  |  |
| Вывп                                          | ервый раз на нашем сайте?                                                   |  |  |  |  |  |
| Для полноце                                   | енного доступа к этуму сайту Вам необходимо сначала создать учетную запись. |  |  |  |  |  |
| СОЗДА                                         | ть учетную запись                                                           |  |  |  |  |  |
|                                               |                                                                             |  |  |  |  |  |

На новой странице заполните все необходимые поля: Логин, Пароль, Адрес электронной почты, Имя и Фамилия, после чего нажмите на кнопку: «Создать мой новый аккаунт»/

После регистрации на указанный Вами адрес электронной почты будет направлено письмо-подтверждение. Откройте данное письмо и перейдите по ссылке, указанной в нём.

ПРИМЕЧАНИЕ! Если письмо не пришло в течение 5 минут, проверьте папку «Спам».

После подтверждения аккаунта в левой части экрана выберите: «Домашняя страница»

| E medi                                                                                              |                                                                            |                           |             | Q 🌲 🗭 MIKHAILTILIO                                                                                                    | CHEEV             |
|----------------------------------------------------------------------------------------------------|----------------------------------------------------------------------------|---------------------------|-------------|----------------------------------------------------------------------------------------------------|-------------------|
| <ul> <li>Вачный кабанет</li> <li>Дачный каранта</li> <li>Календарь</li> <li>Лачные файты</li> </ul> | Mikhail Tilicheev                                                          |                           |             | НАСТРОИТЬ ЭТУ СТ                                                                                                    | РАНИЦУ            |
|                                                                                                    | Неданю посещенные курсы<br>Нет неданю посещенных курсов<br>Създа по курсам |                           |             | Шкала аремени<br>О •<br>Нет млементов курса с приблискают<br>сдачи                                                                                                    | Ц <u>≞</u> ▼      |
|                                                                                                    | ♥ ВСЕ (КРОМЕ СКРЫТЫХ) •<br>Нет хуров<br>Поканть ВСЕ •                      | <u>≟</u> Название курса ↓ | ₩КАРТОЧКА • | Лачиные файлы<br>Нет ни одного файла<br>Управление личивски файлами<br>Пользователи на сайте<br>Пользователи на сайте 2 (послед<br>Мільції Післем<br>Післемателя сайте 2 (послед<br>Мільції Післем | жне 5 мннут)<br>Ф |

На главной странице выберите интересующий Вас курс и подайте заявку на него.

После подачи заявки в течение 24 часов Вам придёт письмо с инструкцией по оплате. После оплаты Вам будет открыт доступ к курсу, на который Вы записались.